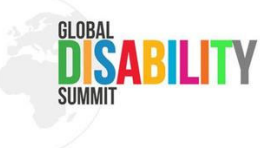

# Leitfaden für B2Match Event-App

## in der B2Match App!

Mit dieser App können Sie den Global Disability Summit 2025 verfolgen und Ihre eigene Agenda erstellen. Hier finden Sie eine einfache Anleitung zur Nutzung der App.

## 1. Raumplan

Auf der Hauptseite können Sie den **Raumplan** einsehen. Dieser zeigt Ihnen die Aufteilung der STATION Berlin mit allen Hallen und Bereichen. Hier finden Sie zum Beispiel:

- Registrierung und Garderobe, Barrierefreie Toiletten
- Ruhe- und Freizeitbereiche
- Catering- und Ausstellungsbereich
- Verschiedene Hallen, in denen das Bühnenprogramm stattfindet
- Und weitere wichtige Informationen (wie Ein- und Ausgänge, Info- und Awareness-Counter usw.)

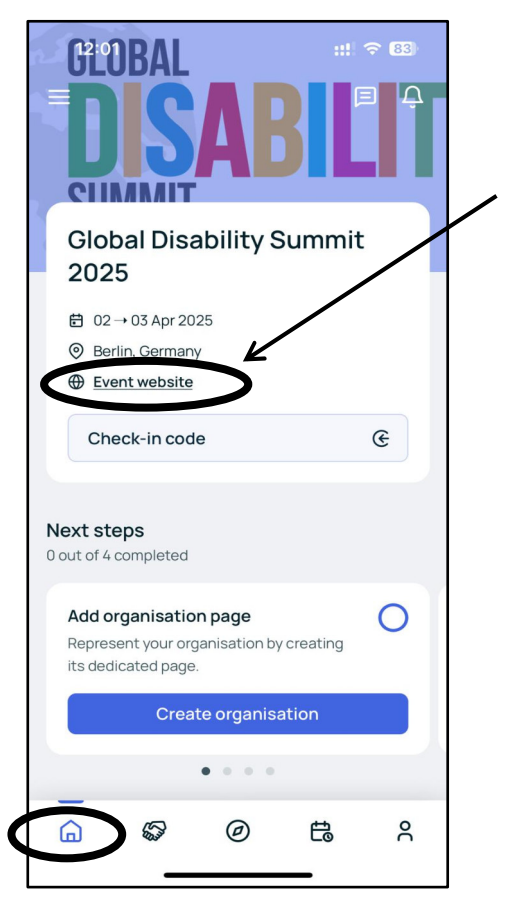

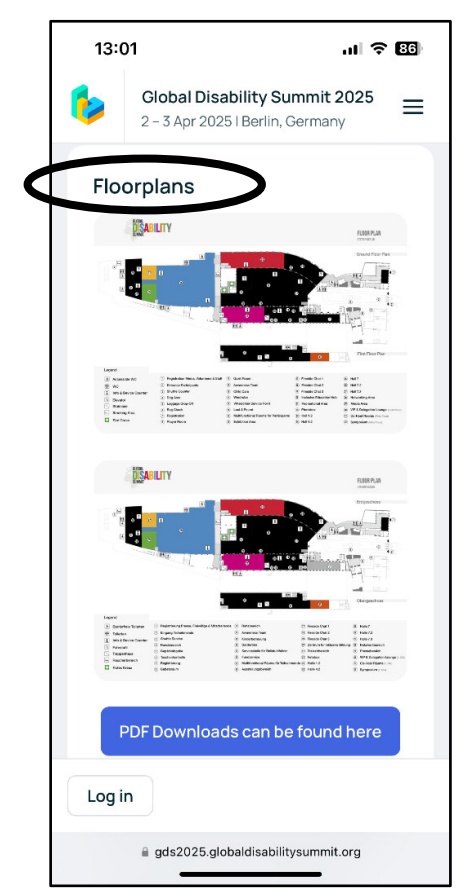

- 1. Klicken Sie auf den Button "Event-Website".
- 2. Scrollen Sie nach unten, um den "Raumplan" zu sehen, und zoomen Sie dann hinein oder klicken.

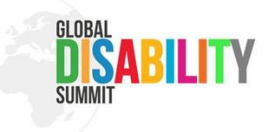

## 2. "Event Program" (Agenda) ansehen

Das Veranstaltungsprogramm zeigt das vollständige Programm für den 2. und 3. April des Gipfels. Es umfasst:

- ,Main Program'
- ,Side Events'
- ,Art Expo'
- ,Fireside Chats'
- Weitere Formate (wie ,Exhibitions', ,Break', etc.)

Sie können die Agenda auch nach folgenden Kriterien filtern:

 ,Days' (wählen Sie den Tag aus, den Sie sehen möchten), ,tracks' (Main Program, Side Events, Art Expo, etc.) und ,locations' (Z.B. Räume oder Hallen)

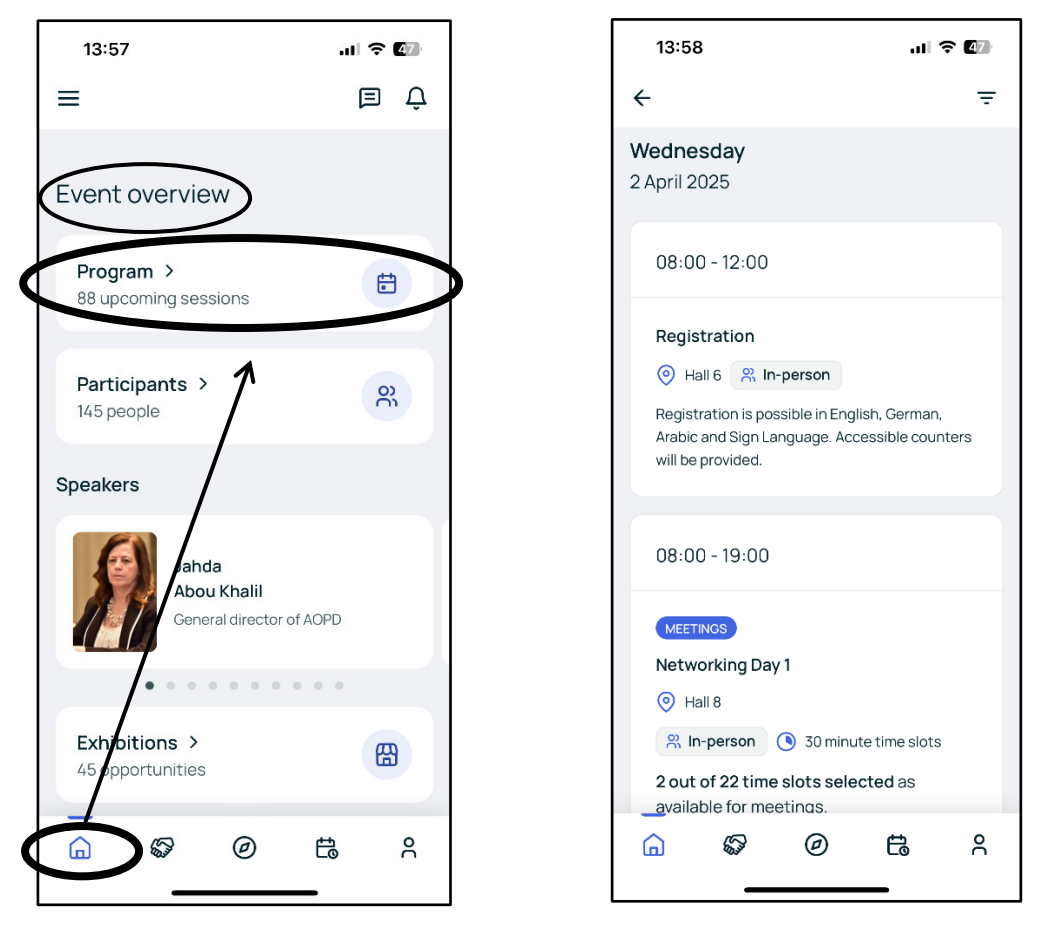

- 1. Scrollen Sie auf der Hauptseite nach unten zum "Event Overview".
- 2. Wählen Sie dann **"Program**", um alle Veranstaltungen zu sehen.

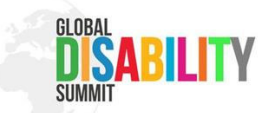

Wenn Sie den Zeitplan filtern möchten, klicken Sie einfach auf das Symbol in der oberen rechten Ecke. Jetzt sehen Sie alle Filteroptionen.

| 13:58 .II 🗢 🕼                                                                                                    |                   | 14:15                                                 | .ul 🗢 1 |
|----------------------------------------------------------------------------------------------------|-------------------|-------------------------------------------------------|---------|
| ÷ Ţ                                                                                                    | $\longrightarrow$ | Filtering event agenda                                |         |
| Wednesday<br>2 April 2025                                                                                                    |                   | DAYS                                                  |         |
| 08:00 - 12:00                                                                                                    |                   | Wednesday, 02 Apr 2025<br>Thursday, 03 Apr 2025       |         |
| Registration         Image: Second Second S |                   | TRACKS Art Expo Side Event Other Format Fireside Chat | am      |
| 08:00 - 19:00                                                                                                    |                   | SESSION LOCATIONS                                     |         |
| MEETINGS<br>Networking Day 1<br>(a) Hall 8<br>(b) La page (c) Z0 giauta time al. 15                                                                                                    |                   | Hall 7<br>Hall 1.2<br>Hall 4.2                        |         |
| 2 out of 22 time slots selected as                                                                                                    |                   | Reset all                                             |         |
|                                                                                                    |                   | View results                                          |         |

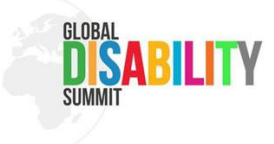

#### 3. Erstellen Sie Ihre eigene Agenda (My Schedule)

- Im Event Programm (Agenda) klicken Sie auf "Add", um Veranstaltungen hinzuzufügen.
- Nach dem Hinzufügen sehen Sie diese in "My Schedule".
- Dies hilft Ihnen, den Überblick über die Veranstaltungen zu behalten, an denen Sie teilnehmen möchten.

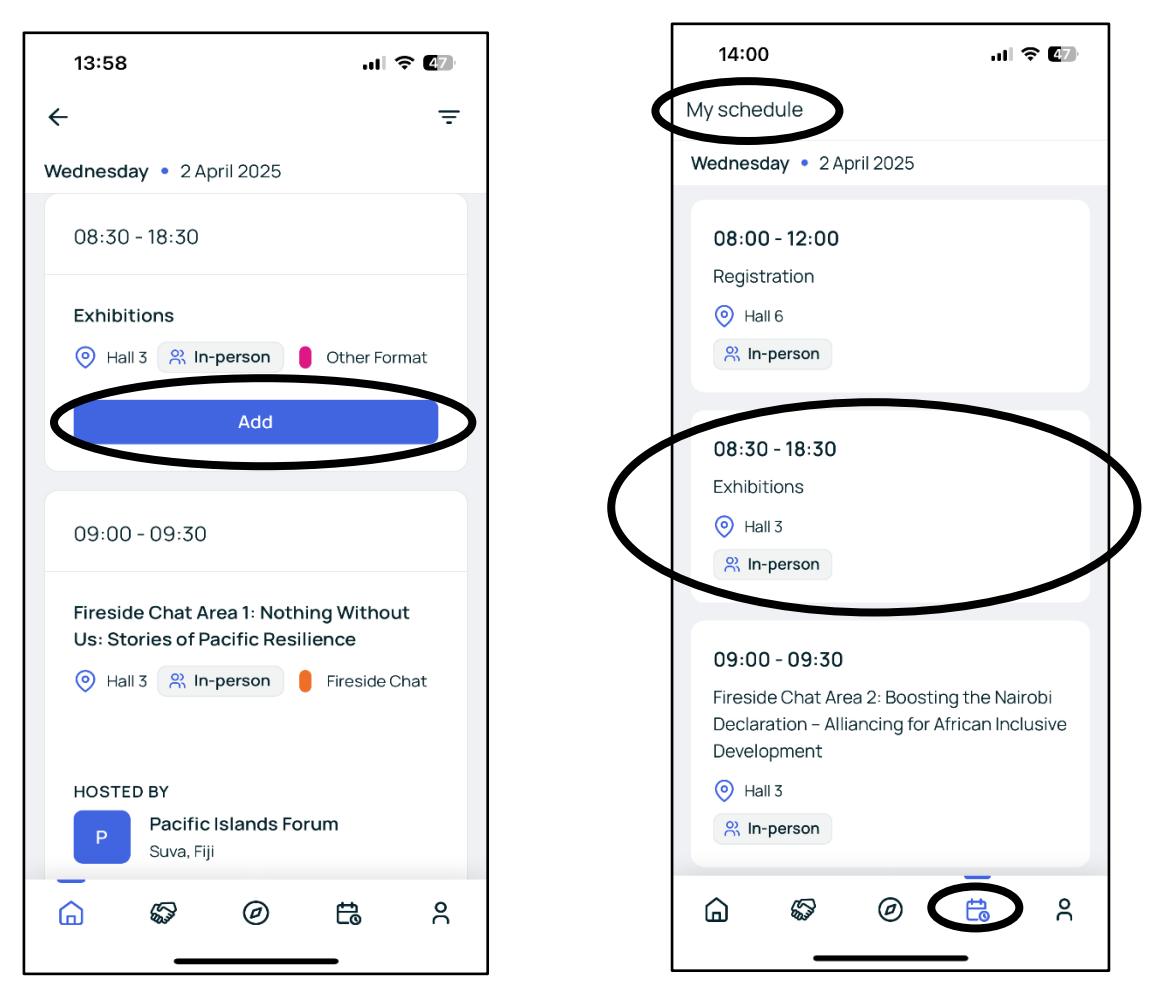

1. Wählen Sie im **Event Program (Agenda)** eine Veranstaltung aus und klicken Sie auf "**Add**", um sie zu Ihrer persönlichen Agenda zu speichern.

2. Sehen Sie sich die Veranstaltungen in **My Schedule** an.

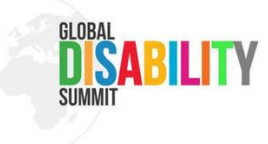

### 4. Networking

Networking hilft Ihnen, andere Teilnehmer zu treffen und sich mit ihnen auszutauschen. Aber zuerst müssen Sie Ihre "Availability" (Verfügbarkeit) einstellen.

- Gehen Sie zum "Zwei Hände schütteln"-Symbol.
- Klicken Sie auf die Zeitfenster in denen Sie für ein Treffen verfügbar sind.
- Vergessen Sie nicht auf "**Save**" zu klicken, um Ihre Verfügbarkeit zu bestätigen.
- Das hilft Anderen zu wissen, wann Sie für Networking zur Verfügung stehen.
- Sie können Ihre Verfügbarkeit jederzeit ändern.

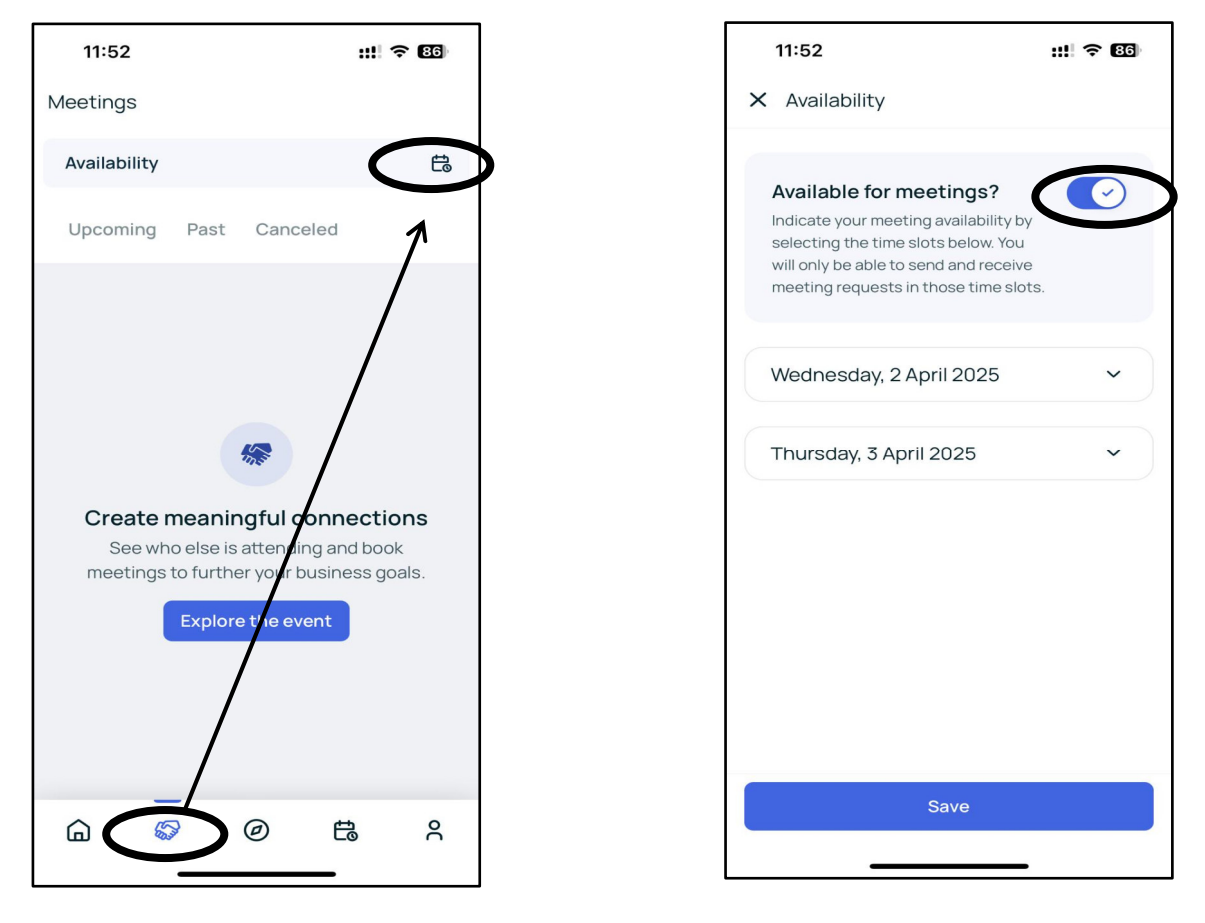

- 1. Klicken Sie auf "Zwei Hände schütteln"-Symbol.
- 2. Klicken Sie dann auf das Symbol in der oberen rechten Ecke.
- 3. Drücken Sie auf "Available for meetings".

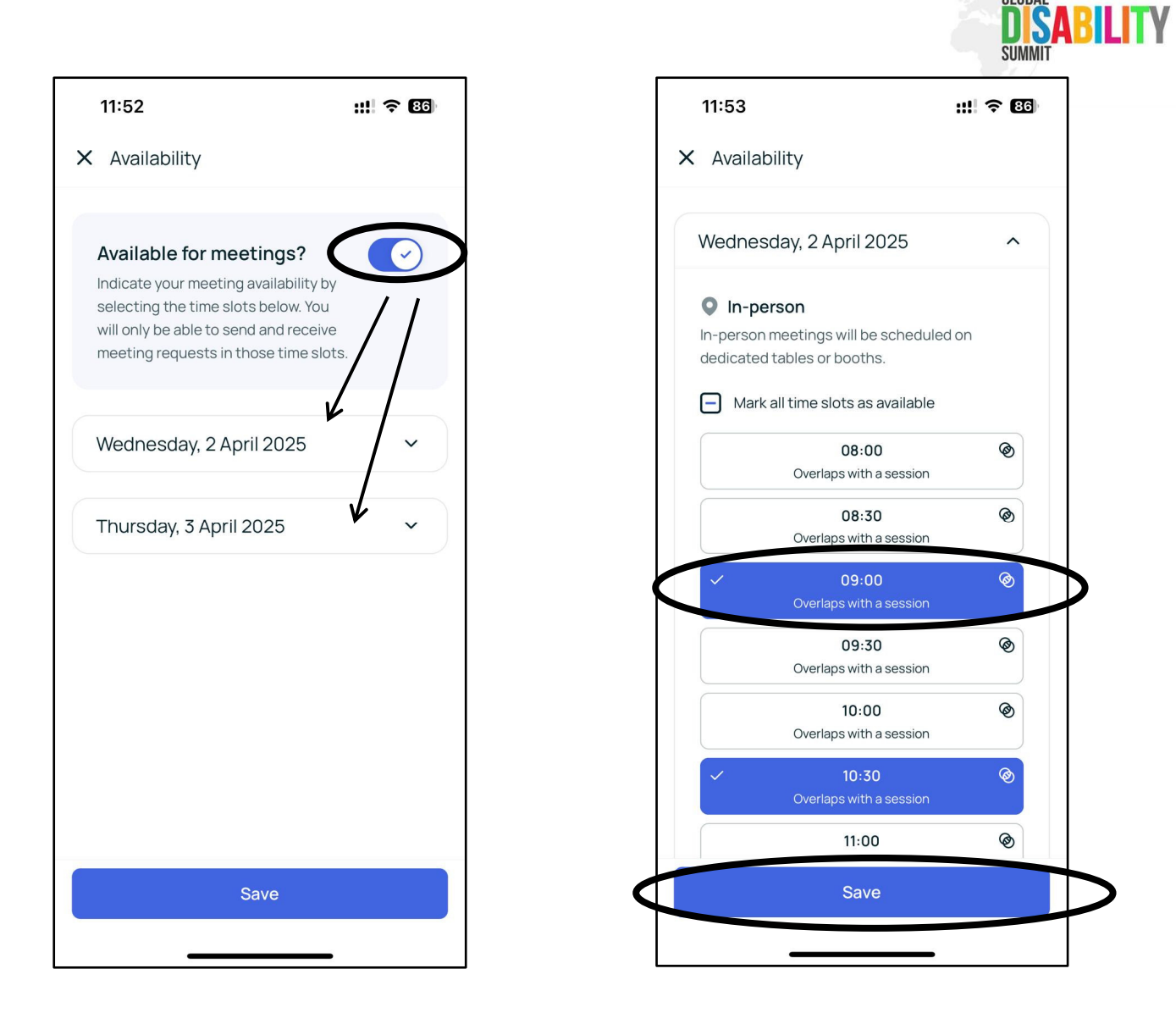

1. Stellen Sie Ihre Verfügbarkeit für beide Tage, den 2. und 3. April ein.

2. Klicken Sie auf jedes Zeitfenster in dem Sie für ein neues Meeting verfügbar sind, um es zu aktivieren.

3. Klicken Sie auf "Save", um Ihre Verfügbarkeit zu speichern.

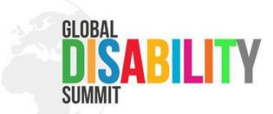

Nachdem Sie Ihre Verfügbarkeiten eingestellt haben, gehen Sie auf die Startseite zum Abschnitt "**Event Overview**" und dann zum Bereich **"Participants**" (Teilnehmende).

- Wählen Sie einen anderen Teilnehmenden aus und reservieren Sie einen Tisch in **Hall 8**.
- Warten Sie bis die Person das Meeting bestätigt. Sie erhält eine Push-Nachricht in der sie gefragt werden, ob sie zustimmen.
- Sobald das Meeting bestätigt ist, können Sie sich am Tisch treffen.
- Sie haben **30 Minuten für das Meeting**. Wenn Sie mehr Zeit benötigen, buchen Sie einen neuen Tisch.
- Sie können ein Meeting **mit einer oder mehreren Personen** buchen, aber **jeder muss freie Verfügbarkeiten** haben.
- Sie können bis zu vier Meetings pro Tag buchen.

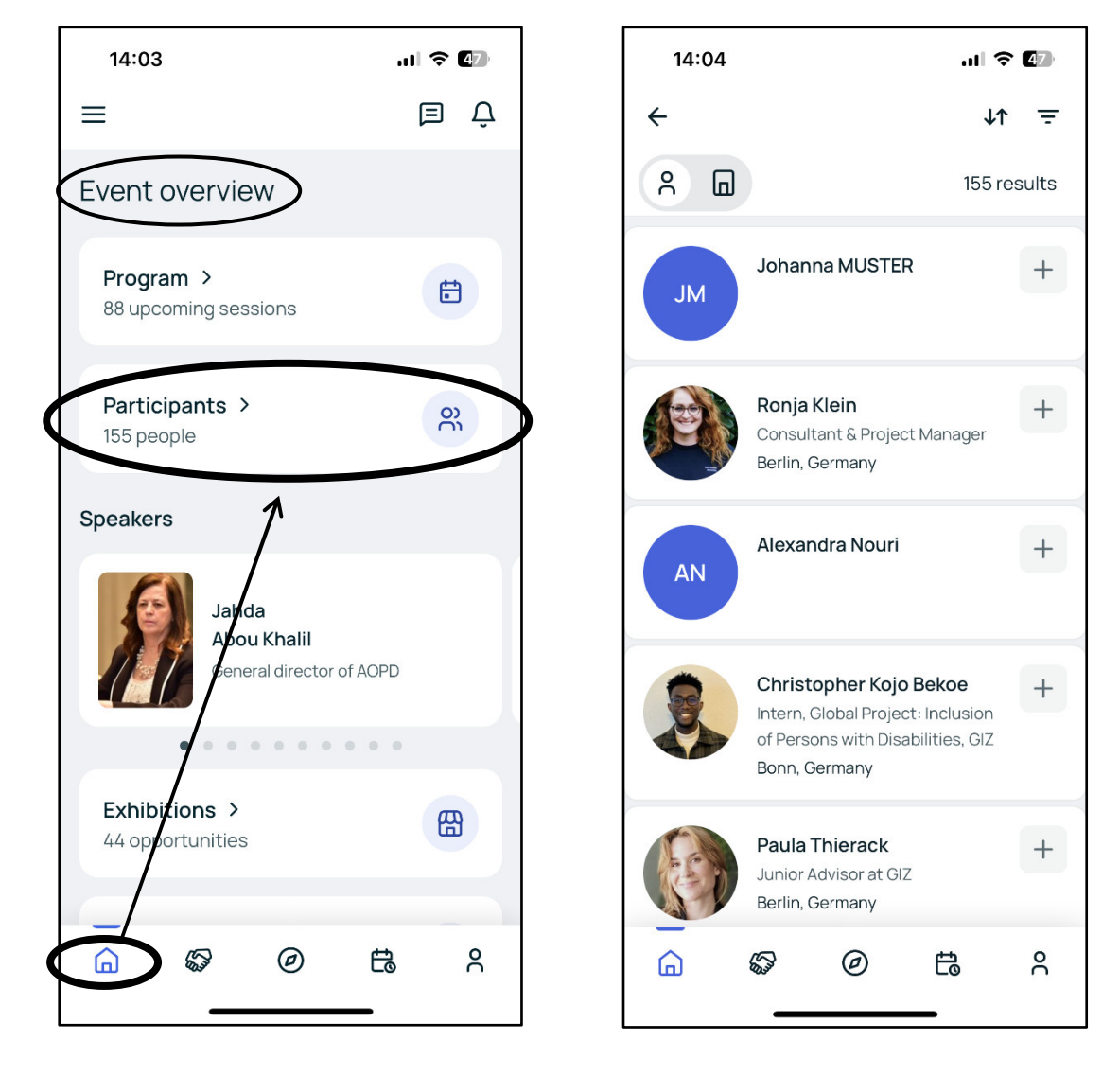

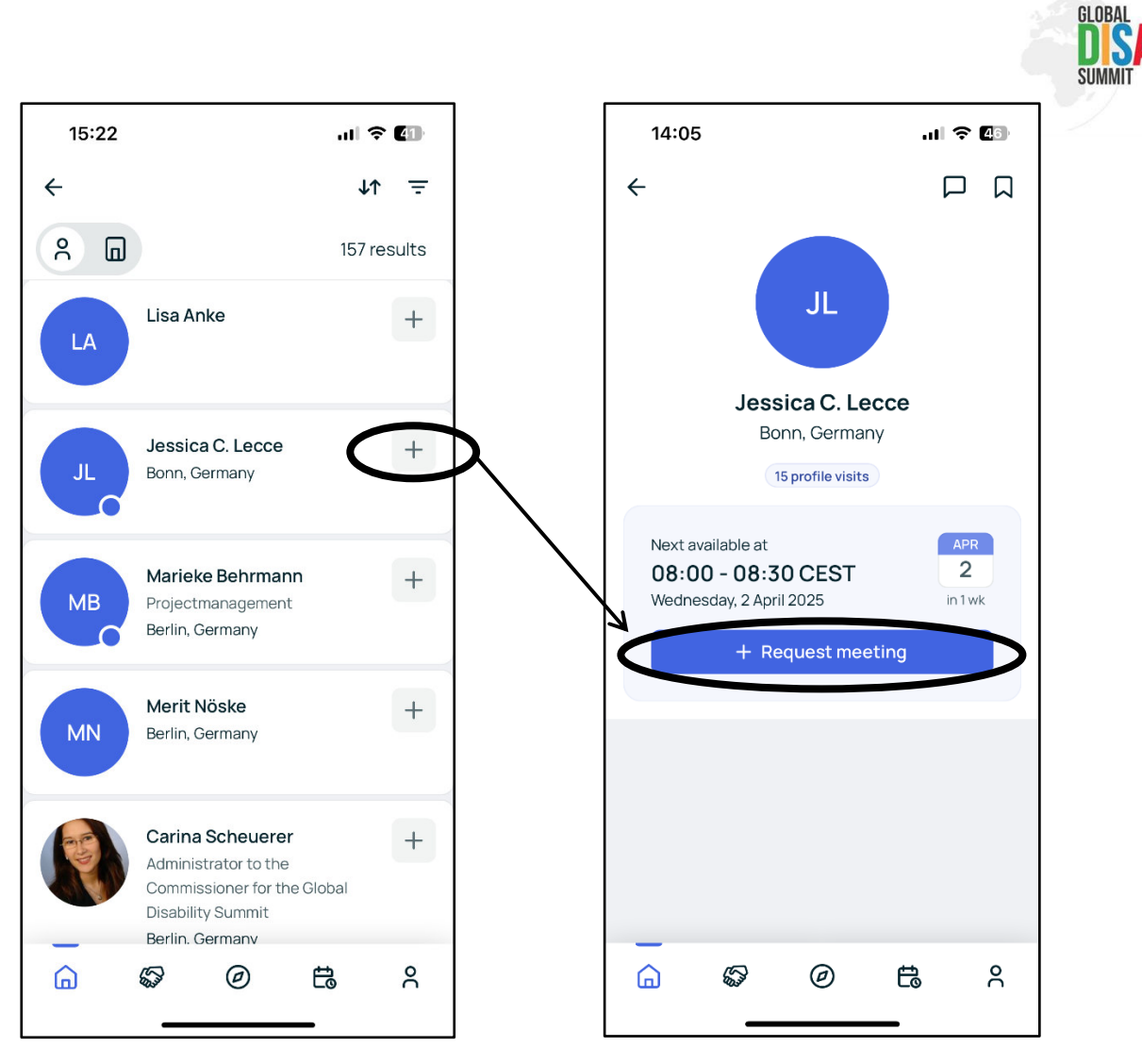

LITY

1. Wählen Sie eine Person aus der Liste aus mit der Sie sich verbinden möchten und klicken Sie auf das **"+"-Symbol**.

2. Klicken Sie auf "Request meeting".

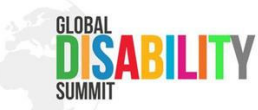

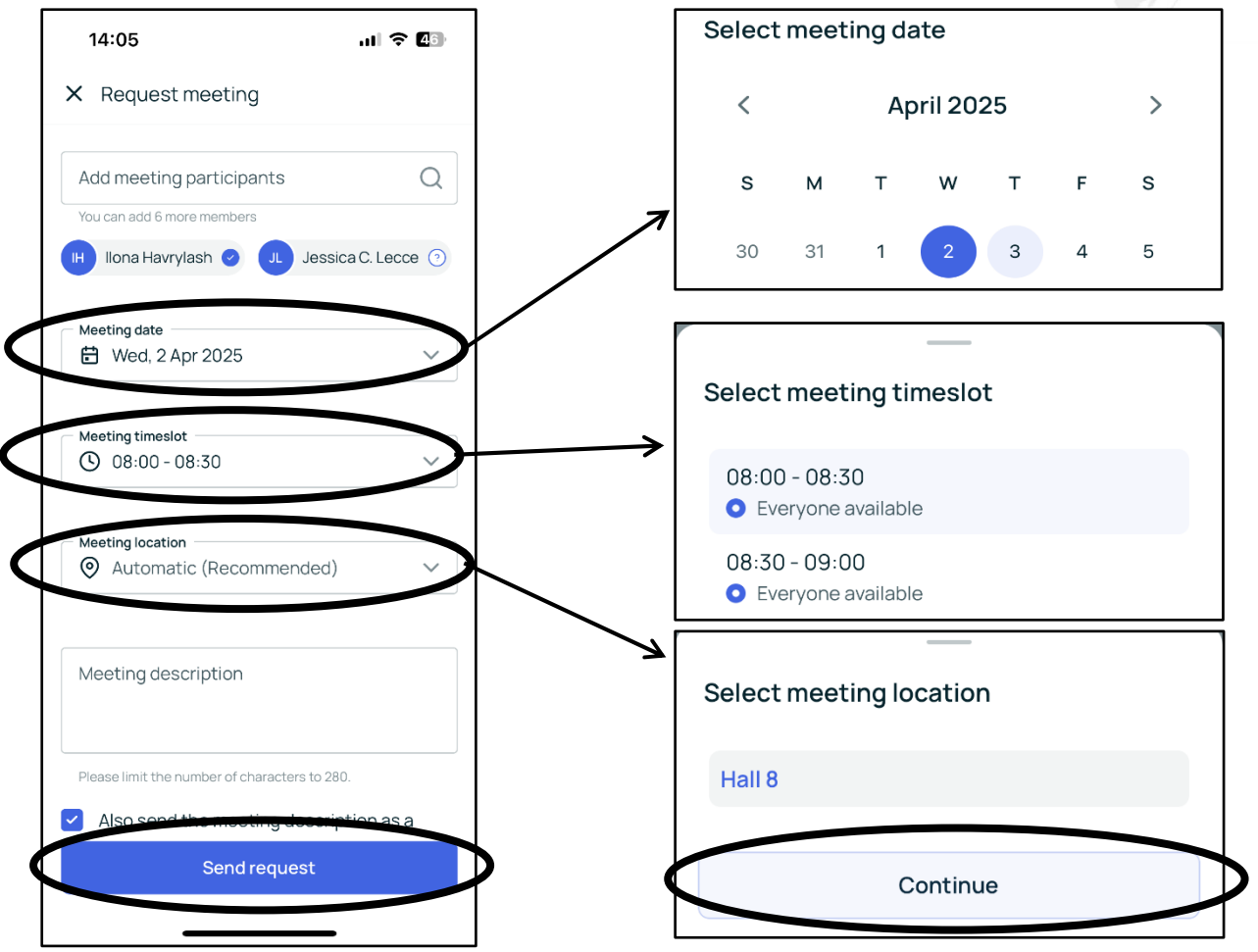

#### Request a Meeting (Meeting anfragen)

- 1. Wählen Sie das Meeting-Datum.
- 2. Bestimmen Sie den "meeting time slot" (Zeitfenster).
- 3. Wählen Sie den "meeting location" (Meeting-Ort).
- 4. Klicken Sie auf "Send request".

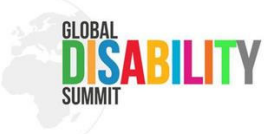

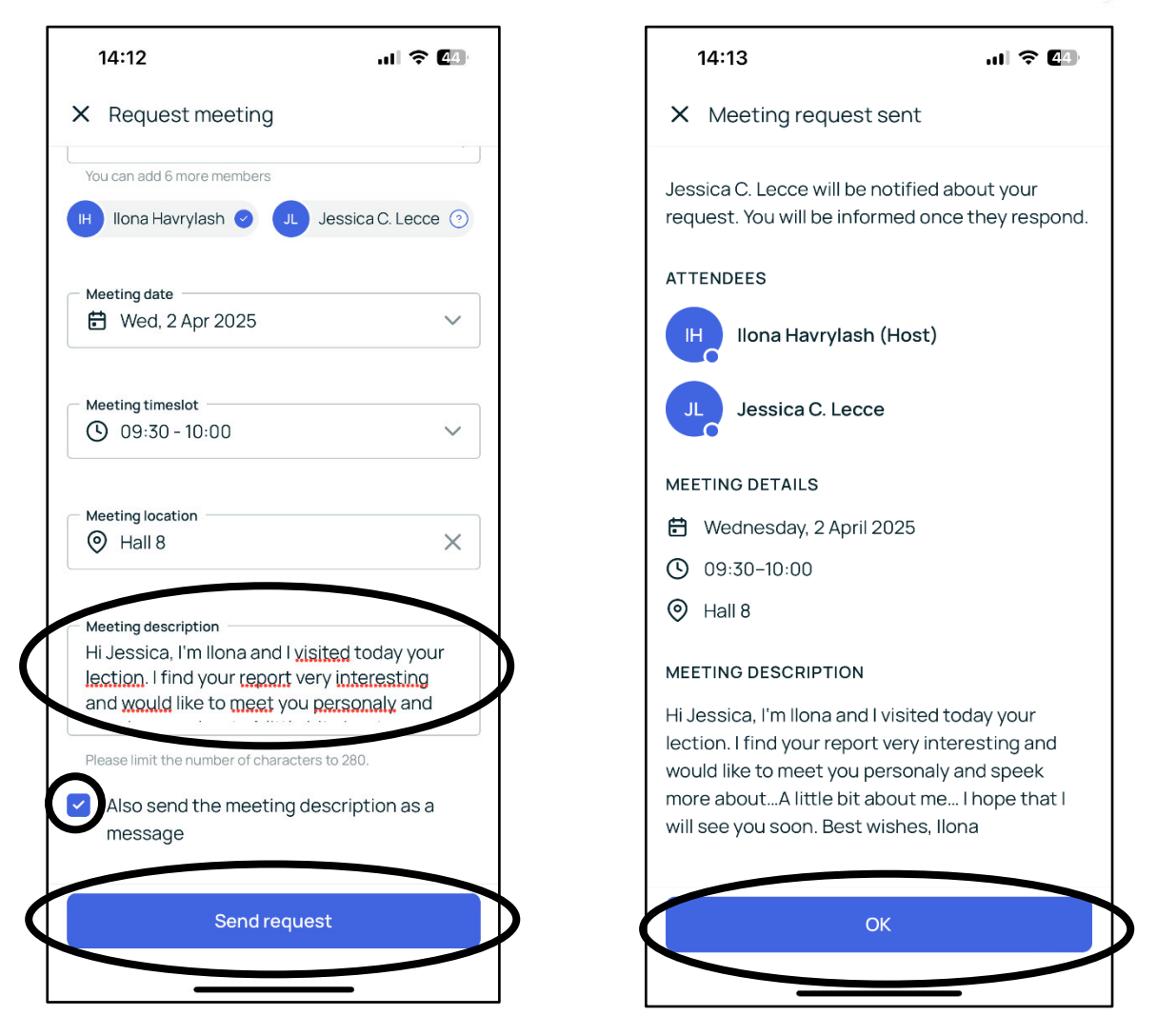

Sie können auch eine "Meeting description" (Beschreibung) hinzufügen, um den Anlass der Meetinganfrage bekannt zu geben, weitere Informationen zu teilen oder einen ersten Eindruck von Ihnen zu geben.

## 6. In Kontakt bleiben

Nach Ihrem Networking-Meeting können Sie Ihre Kontaktinformationen (wie Social-Media-Profile oder andere Kontakte) teilen, um in Verbindung zu bleiben.

## Wir wünschen Ihnen eine großartige Zeit bei der Veranstaltung!

Genießen Sie den Gipfel und nutzen Sie die Zeit, um zu lernen und neue Leute kennenzulernen. Wenn Sie Hilfe benötigen, zögern Sie nicht unser Team anzusprechen!